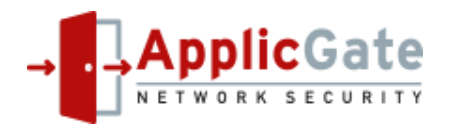

# ApplicGate Remote Service Platform (RSP) Installation Checklist

# **1** Introduction

This document lists all steps to install and configure an ApplicGate RSP installation.

# 2 Network Schema

ApplicGate VPN Client

• The VPN client receives a list of computers where the user is authorized for access.

- The user can see if the target computer is online or not.
- · For easy access shortcuts are generated. Several protocols are supported.

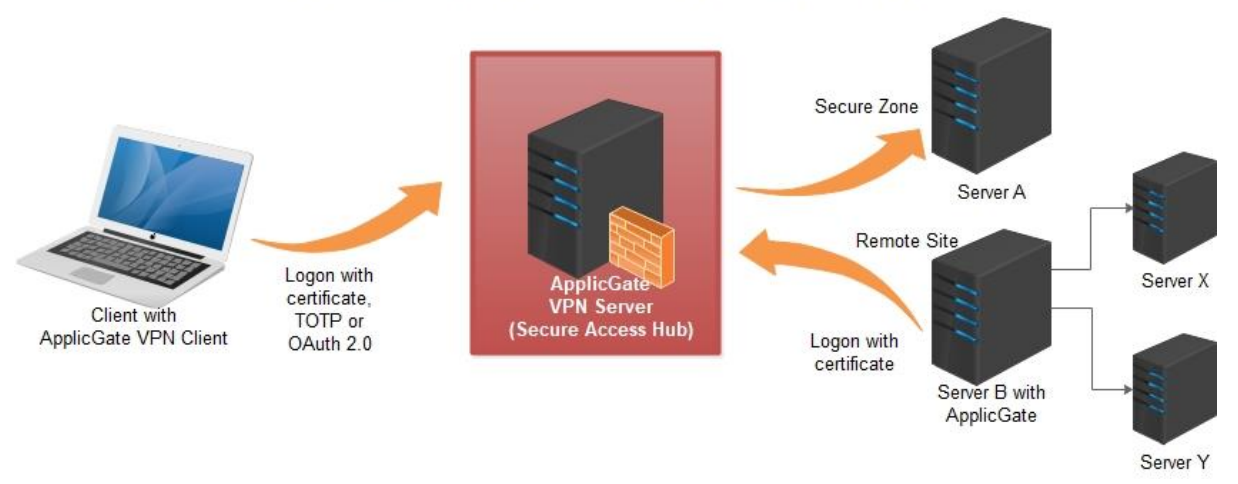

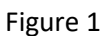

The ApplicGate VPN server acts as a Secure Access hub. Only authenticated users are allowed to access the Secure Access Hub.

#### Remark:

The "ApplicGate VPN Server" role can be installed at any server usually located in a DMZ.

# **3** Checklist

## 3.1 Certificates

Select a Certificate Authority (CA) or use self-signed certificates, see also <u>https://help.applicgate.com/helpmeCE.htm</u>

Ensure that the certificates are trusted.

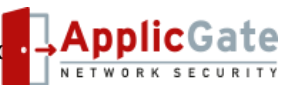

#### 3.1.1 Server Certificate

We need a server certificate for the ApplicGate VPN Server to encrypt the communication.

#### 3.1.2 Client Certificate

We need client certificates to for the remote servers and optionally for the clients to logon to the ApplicGate VPN Server.

Define a naming convention for the email name in the certificate of remote servers, e. g. <u>Snnn.rsp@testcomp.com</u> see also https://download.applicgate.com/download/ApplicGate-RSP-Wizard.pdf

## 3.2 Select a VPN Client Authentication Option

There are following options:

- Client certificates
- Time based One-Time Password (TOTP)
- OAuth2
- FIDO2

## 3.3 Install ApplicGate at the VPN Server

We need a computer with a public IP address:

- Windows with .NET 4.8, see <u>https://help.applicgate.com/helpmeST.htm</u> : ApplicGate.exe /install:RSPvpnServer!*GatewayIP*!*Port1*!*Port2*!*certificate*
- Linux with .NET 8.0, see <u>https://help.applicgate.com/helpmeSX.htm</u> : dotnet ApplicGate.dll /install:RSPvpnServer!*GatewayIP*!*Port1*!*Port2*!*certificate*
- Use <a href="http://127.0.0.1:98">http://127.0.0.1:98</a> to manage the server (e.g. to define the license)
- Option: Define Central Policies for VPN Clients (only for installations via ClickOnce), see <a href="https://help.applicgate.com/helpmeCP">https://help.applicgate.com/helpmeCP</a>

## 3.4 Configuration of ApplicGate VPN Server

Use the RSP-Wizard to simplify the configuration: See <u>https://help.applicgate.com/helpmeRW.htm</u> and <u>https://download.applicgate.com/download/ApplicGate-RSP-Wizard.pdf</u>.

## 3.5 Install ApplicGate at the remote Site

The VPN server must be reachable via the selected port (usually 441).

- Windows with .NET 4.8, see <u>https://help.applicgate.com/helpmeST.htm</u> : ApplicGate.exe /install:RSPremote!*DestinationIP*!*DestinationPort*!*certificate*
- Linux with .NET 8.0, see <u>https://help.applicgate.com/helpmeSX.htm</u> : dotnet ApplicGate.dll /install:RSPremote!*DestinationIP*!*DestinationPort*!*certificate*
- Use <a href="http://127.0.0.1:98">http://127.0.0.1:98</a> to manage the server (e.g. to define the license)

## 3.6 Configuration and Rollout of the ApplicGate VPN Client

Supported for Windows, e.g. Windows 10 and 11.

If access to network shares via CIFS (TCP port 445) will be configured:

The Server service must be disabled at the VPN client. Don't forget to reboot after the service has been disabled.

## 3.6.1 Configure the selected Authentication Option

- Rollout and install user certificate and/or smartcards
- Configure the authenticator for TOTP
- RegisterFIDO2 tokens

#### 3.6.2 Installation of the ApplicGate VPN Client

For the following two installation options there are no client licenses necessary.

#### 3.6.2.1 Local Installation

See <a href="https://help.applicgate.com/helpmeC2.htm">https://help.applicgate.com/helpmeC2.htm</a>

- Create a new directory and store ApplicGate.exe into this directory.
- Create the file ApplicGateClient.bat as defined in the link above.
- Create the file ApplicGateClient.ini with following content, e.g.: server=vpn.testcomp.com:442&sslcc=Prompt:\*@testcomp.com&title=VPNclient&cifs
- For definition of parameters see <a href="https://help.applicgate.com/helpmeCO.htm">https://help.applicgate.com/helpmeCO.htm</a>
- Start the client using ApplicGateClient.bat

*3.6.2.2 Network Installation via ClickOnce* See <u>https://help.applicgate.com/helpmeCO.htm</u>

The advantage of this option is the easy installation and update of ApplicGate.

# **4** Table of Contents

| 1 Introduction1                                             |
|-------------------------------------------------------------|
| 2 Network Schema1                                           |
| 3 Checklist                                                 |
| 3.1 Certificates1                                           |
| 3.1.1 Server Certificate2                                   |
| 3.1.2 Client Certificate2                                   |
| 3.2 Select a VPN Client Authentication Option2              |
| 3.3 Install ApplicGate at the VPN Server2                   |
| 3.4 Configuration of ApplicGate VPN Server2                 |
| 3.5 Install ApplicGate at the remote Site2                  |
| 3.6 Configuration and Rollout of the ApplicGate VPN Client2 |
| 3.6.1 Configure the selected Authentication Option          |
| 3.6.2 Installation of the ApplicGate VPN Client             |
| 3.6.2.1 Local Installation                                  |
| 3.6.2.2 Network Installation via ClickOnce                  |
| 4 Table of Contents4                                        |

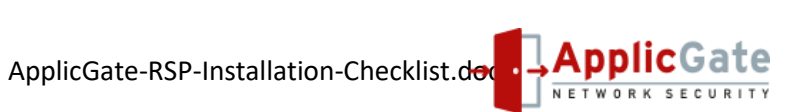